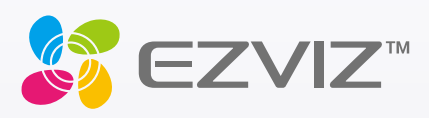

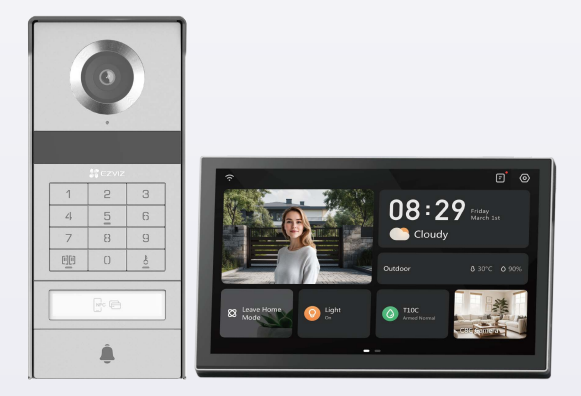

# Handleiding

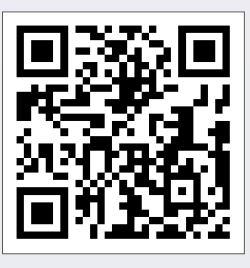

Klik op de link https://www.ezviz.com/page/tp9-pro-chooselanguage of scan de QR-code om de video's met lessen te bekijken.

www.ezviz.com

COPYRIGHT © Hangzhou EZVIZ Software Co., Ltd. ALLE RECHTEN VOORBEHOUDEN.

Alle informatie, inclusief onder andere bewoordingen, afbeeldingen en grafieken, zijn eigendom van Hangzhou EZVIZ Software Co., Ltd. (hierna "EZVIZ" genoemd). Deze gebruiksaanwijzing (hierna "de handleiding" te noemen) mag op geen enkele wijze, geheel of gedeeltelijk, worden vermenigvuldigd, gewijzigd, vertaald of verspreid, zonder voorafgaande schriftelijke toestemming van EZVIZ. Tenzij anders bepaald, geeft EZVIZ geen enkele garanties, waarborgen of representaties, expliciet of impliciet, met betrekking tot de handleiding.

#### Over deze handleiding

De handleiding bevat instructies voor het gebruik en beheer van het product. Afbeeldingen, grafieken, afbeeldingen en alle andere informatie hierna worden verstrekt voor beschrijving en uitleg. De informatie in de handleiding is onderhevig aan verandering, zonder voorafgaande kennisgeving, als gevolg van firmware-updates of andere redenen. U vindt de nieuwste versie op de website van ∈z∨ız<sup>™</sup> (http://www.ezviz.com).

#### Herziening

Nieuwe uitgave - januari 2025

#### Merkerekeningen

Ez∨ız <sup>™</sup>, sont en andere handelsmerken en logo's van EZVIZ zijn eigendom van EZVIZ in de verschillende rechtsgebieden. Andere hierna genoemde handelsmerken en logo's zijn eigendom van hun respectievelijke eigenaars.

#### Juridische disclaimer

HET BESCHREVEN PRODUCT, MET DE HARDWARE, SOFTWARE EN FIRMWARE, WORDT VOOR ZOVER TOEGESTAAN DOOR VAN TOEPASSING ZIJNDE WETGEVING VERSCHAFT "ZOALS HET IS", MET ALLE STORINGEN EN FOUTEN, EN EZVIZ GEEFT GEEN WAARBORGEN, EXPLICIET OF IMPLICIET, INCLUSIEF EN ZONDER BEPERKINGEN, VOOR VERHANDELBAARHEID, BEVREDIGENDE KWALITEIT, GESCHIKTHEID VOOR EEN BEPAALD DOEL EN NIET-INBREUK DOOR EEN DERDE PARTIJ. EZVIZ, HAAR DIRECTEUREN, FUNCTIONARISSEN, WERKNEMERS OF AGENTEN ZIJN IN GEEN GEVAL AANSPRAKELIJK NAAR U VOOR ENIGE SPECIALE, GEVOLG-, BIJKOMENDE OF INDIRECTE SCHADE, INCLUSIEF, ONDER ANDERE, SCHADE VOOR VERLIES VAN BEDRIJFSWINSTEN, BEDRIJFSONDERBREKING OF VERLIES VAN GEGEVENS OF DOCUMENTATIE IN VERBAND MET HET GEBRUIK VAN DIT PRODUCT, ZELFS ALS EZVIZ IS GEÏNFORMEERD OVER DE MOGELIJKHEID VAN ZULKE SCHADE.

VOOR ZOVER MAXIMAAL TOEGESTAAN DOOR DE TOEPASSELIJKE WETGEVING, ZAL IN GEEN GEVAL DE TOTALE AANSPRAKELIJKHEID VAN EZVIZ DE OORSPRONKELIJKE AANKOOPPRIJS VAN HET PRODUCT OVERSCHRIJDEN.

EZVIZ ACCEPTEERT GEEN ENKELE AANSPRAKELIJKHEID VOOR PERSOONLIJK LETSEL OF SCHADE AAN EIGENDOMMEN ALS GEVOLG VAN PRODUCTONDERBREKING OF SERVICEBEËINDIGING VEROORZAAKT DOOR: A) ONJUISTE INSTALLATIE OF GEBRUIK ANDERS DAN AANBEVOLEN; B) DE BESCHERMING VAN NATIONALE OF OPENBARE BELANGEN; C) OVERMACHT; D) UZELF OF DERDEN, MET INBEGRIP VAN, MAAR NIET BEPERKT TOT, HET GEBRUIK VAN PRODUCTEN, SOFTWARE, TOEPASSINGEN, ENZ. VAN DERDEN.

WAAR HET EEN PRODUCT MET INTERNETTOEGANG BETREFT, IS HET GEBRUIK VAN HET PRODUCT VOLLEDIG VOOR UW EIGEN RISICO. EZVIZ NEEMT GEEN ENKELE VERANTWOORDELIJKHEID VOOR ABNORMALE WERKING, HET UITLEKKEN VAN PERSOONLIJKE GEGEVENS OF ANDERE SCHADE ALS GEVOLG VAN CYBERAANVALLEN, HACKERAANVALLEN, VIRUSINSPECTIES OF ANDERE BEVEILIGINGSRISICO'S OP HET INTERNET; INDIEN NODIG VOORZIET EZVIZ ECHTER WEL IN TIJDIGE TECHNISCHE ONDERSTEUNING. WETGEVING BETREFFENDE TOEZICHT EN GEGEVENSBESCHERMING VERSCHILLEN PER RECHTSGEBIED. CONTROLEER ALLE RELEVANTE WETTEN IN UW JURISDICTIE VOORDAT U DIT PRODUCT GEBRUIKT OM TE VERZEKEREN DAT UW GEBRUIK VOLDOET AAN DE TOEPASSELIJKE WETGEVING. EZVIZ NIET AANSPRAKELIJK IN HET GEVAL DAT DIT PRODUCT WORDT GEBRUIKT VOOR ILLEGALE DOELEINDEN.

IN GEVAL VAN CONFLICTEN TUSSEN HET BOVENSTAANDE EN DE TOEPASSELIJKE WETGEVING, ZAL DE LAATSTGENOEMDE PREVALEREN.

# Inhoudsopgave

| Belangrijke veiligheidinstructies1                 |
|----------------------------------------------------|
| Overzicht                                          |
| 1. Inhoud van de verpakking                        |
| 2. Productintroductie                              |
| 3. Basis                                           |
| Over de naamkaart5                                 |
| Instellen                                          |
| 1. Download de EZVIZ-app                           |
| 2. Bedradingsinstructies                           |
| 3. Installatie                                     |
| 4. Voeg uw videodeurtelefoon toe in de EZVIZ-app   |
| Ontgrendelingsmethoden configureren16              |
| Meerdere ontgrendelingsmethoden18                  |
| Uw apparaat in de EZVIZ-app bekijken               |
| 1. Liveweergave                                    |
| 2. Instellingen                                    |
| EZVIZ connect                                      |
| 1. Gebruik Amazon Alexa                            |
| 2. Gebruik Google Assistant                        |
| Voorzorgsmaatregelen26                             |
| Initiatieven voor het gebruik van videoproducten27 |

# Belangrijke veiligheidinstructies

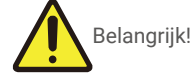

- 1. Lees de gebruikershandleiding zorgvuldig door voordat u dit product installeert of gebruikt.
- 2. Als u dit product voor een derde installeert, vergeet dan niet de handleiding of een kopie ervan bij de eindgebruiker achter te laten.

#### Veiligheidsmaatregelen:

- 1. Om dit systeem in alle veiligheid te kunnen gebruiken, is het essentieel dat de installateurs, gebruikers en technici alle veiligheidsprocedures volgen die in deze handleiding worden beschreven.
- 2. Indien nodig worden specifieke waarschuwingen en waarschuwingssymbolen gegeven voor onderdelen.
- 3. Het product moet worden opgesteld volgens de geldende normen in het land waar het wordt geïnstalleerd.

# **Overzicht**

1. Inhoud van de verpakking

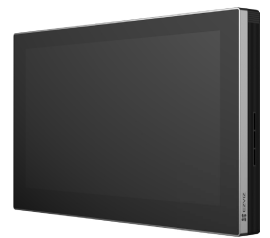

Monitor (×1) 8-inch aanraakscherm

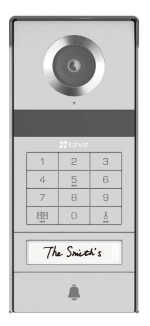

Intercompaneel (deurbel) met een weerbestendig schild (×1)

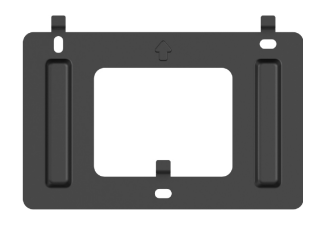

Muurbeugel voor monitor (×1)

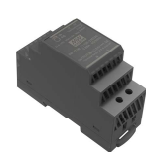

Transformator (×1)

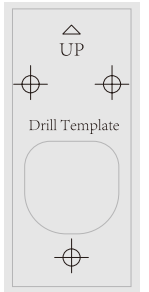

Boorsjabloon voor intercompaneel (×1)

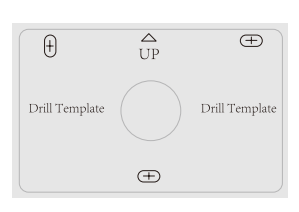

Boorsjabloon voor monitor (×1)

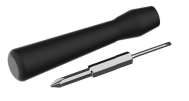

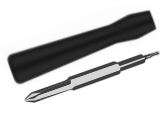

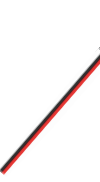

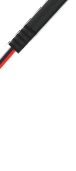

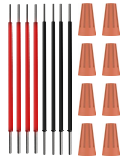

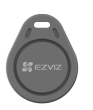

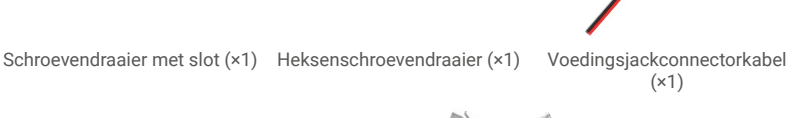

|      | _             |                                                                                                    |                                                                                                    |
|------|---------------|----------------------------------------------------------------------------------------------------|----------------------------------------------------------------------------------------------------|
|      | -             | and the second second se                                                                                                    |                                                                                                    |
|      | 11            |                                                                                                    |                                                                                                    |
|      | CE III        |                                                                                                    |                                                                                                    |
|      | W 111         |                                                                                                    |                                                                                                    |
|      | A             |                                                                                                    |                                                                                                    |
|      |               |                                                                                                    |                                                                                                    |
|      | *=            |                                                                                                    |                                                                                                    |
|      | A             |                                                                                                    | the second second second                                                                                                    |
|      |               | -                                                                                                    |                                                                                                    |
|      |               |                                                                                                    |                                                                                                    |
| . 13 |               |                                                                                                    |                                                                                                    |
|      |               |                                                                                                    |                                                                                                    |
|      |               |                                                                                                    |                                                                                                    |
| - 18 |               | A Real Products                                                                                                    | and the second second sec |
| - 13 |               | r agda, bist's fe la                                                                                                    |                                                                                                    |
|      | for only pass | nagda, bist's to be                                                                                                    | -                                                                                                    |
|      |               | agás bisis a fela                                                                                                    | Name of Concession, Name of Street, or other                                                                                                    |
|      |               | agda, biad a far la<br>Mar suntain                                                                                                    | TINE.                                                                                                    |
|      | 1             | ngia kada tulok<br>ngia kada tulok<br>Ngi ngata                                                                                                    |                                                                                                    |
|      | 1111          | A de la de la coloción<br>magnética internativa<br>Magni regultaria<br>Magni regultaria<br>Magni regultaria<br>Magni regultaria<br>Magni regultaria                                                                                                    |                                                                                                    |
|      |               | And a second second sec |                                                                                                    |
|      | grifter.      | nagda, kosta tako<br>nagda, kosta taka<br>neuronen eri<br>neuronen eri                                                                                                    |                                                                                                    |
|      | 1972 (v.      | ngan bada tarkat                                                                                                    |                                                                                                    |
|      |               | And a second second sec |                                                                                                    |

(×1)

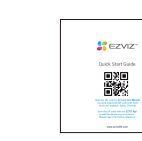

Snelstartgids (×1)

Badge (×5)

Naamkaart (×2)

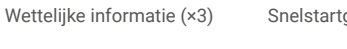

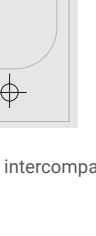

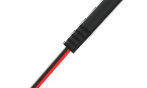

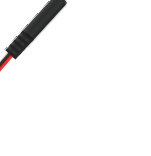

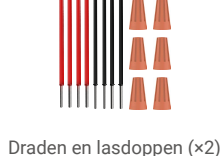

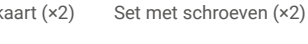

Het uiterlijk van het apparaat is afhankelijk van het daadwerkelijke apparaat dat u aankocht.

# 2. Productintroductie

Deze videodeurtelefoon bestaat uit een binnenreageerunit met een touchscreen en een buitenpaneel met een intercom waarmee u de bezoeker kunt zien en met hem kunt communiceren die op de knop van het intercompaneel heeft gedrukt. Het is eenvoudig te installeren, aangezien er acht draden nodig zijn voor alle functies: de deurbel, de videofeed, de intercom en de openingsbedieningen (inslagplaat en poortopener).

Lees deze gebruikershandleiding aandachtig door om het meeste uit uw video-deurtelefoon te halen.

### 3. Basis

#### Monitor

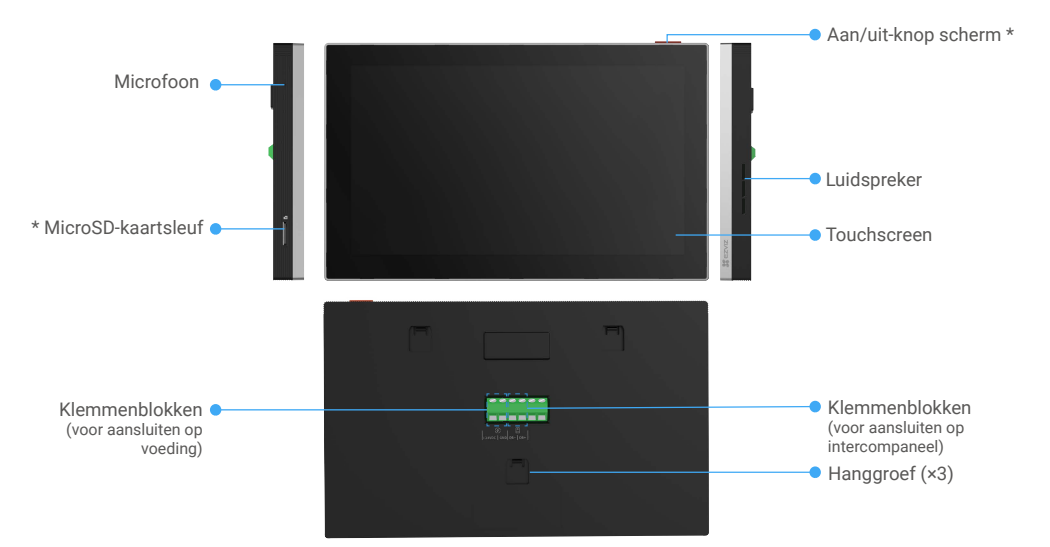

| Naam                | Beschrijvingen                                                                                                    |
|---------------------|----------------------------------------------------------------------------------------------------|
| Aan/uit-knop scherm | <ul> <li>Druk op om de monitor in/uit te schakelen.</li> <li>8 seconden ingedrukt houden om de monitor opnieuw op te starten.</li> </ul>                                                           |
| MicroSD-kaartsleuf  | Plaats de micro-SD-kaart (apart verkrijgbaar) in de kaartsleuf. Initialiseer de kaart in de EZVIZ-<br>app voordat u deze gebruikt.<br>Aanbevolen compatibiliteit: Klasse 10, maximumruimte 512 GB. |

#### Intercompaneel (deurbel) zonder weerbestendig schild

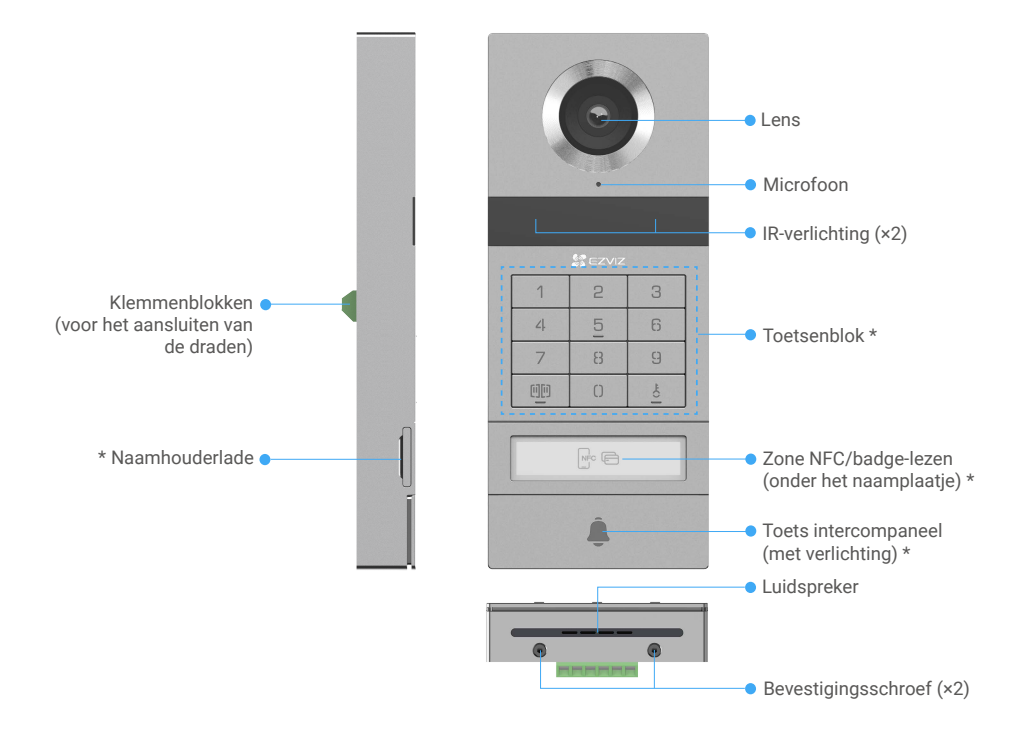

| Naam                                   | Beschrijvingen                                                                                                    |
|----------------------------------------|----------------------------------------------------------------------------------------------------|
| Naamhouderlade                         | Om het naamkaartje in de naamhouderlade te wijzigen, trekt u de lade aan de linkerkant van het intercompaneel.                                        |
| Zone NFC/badge-lezen                   | Veeg de badge door of plaats het NFC-leesgedeelte van uw telefoon in de buurt van deze zone voor het ontgrendelen of openen van de poort.             |
| Toets intercompaneel (met verlichting) | Wanneer iemand op de toetsen van het intercompaneel drukt, wordt de verlichting ingeschakeld, gaat de binnenmonitor af en wordt de video weergegeven. |

#### Beschrijving van het toetsenblok

| 1 | 2 | 3 |
|---|---|---|
| 4 | 5 | 6 |
| 7 | 8 | 9 |
|   | 0 |   |

| Pictogram | Beschrijvingen                                                                                                    |
|-----------|----------------------------------------------------------------------------------------------------|
| 0~9       | Cijfertoets.                                                                                                    |
|           | Druk op de wachtwoord (die u kunt instellen in de EZVIZ-app) en vervolgens op deze toets om de poort die is verbonden met deze video-<br>intercom te ontgrendelen.                                     |
| Ê.        | Druk op de wachtwoord (die u kunt instellen in de EZVIZ-app) en<br>vervolgens op deze toets om de elektrische sluitplaat of het slot dat is<br>aangesloten op deze video-deurtelefoon te ontgrendelen. |

# Over de naamkaart

- · In het meegeleverde intercompaneel is een naamkaar geplakt, waarop u rechtstreeks uw naam kunt schrijven.
- · Het pakket bevat 2 extra naamkaarten, bewaar ze voor toekomstig gebruik.
- De naamkaart kan worden afgescheurd en er kan een nieuwe naamkaart overheen worden geplakt.
- · Als u geen naamkaart wilt plakken, kunt u ook een marker gebruiken om de naam direct op de naamhouder te schrijven.
- · Het gebied van de naamhouderlade kan verlicht worden, wat via de EZVIZ-app kan worden beheerd.
- We raden u aan de naamhouder uit te trekken en de naam op te schrijven, voordat u het intercompaneel op het weerbestendige schild installeert.

# Instellen

#### Volg de volgende stappen om uw systeem te installeren:

- 1. Download de EZVIZ-app en log in op uw account in de EZVIZ-app.
- 2. Bedraad uw systeem.
- 3. Installeer het intercompaneel en de monitor.
- 4. Voeg de monitor toe aan uw EZVIZ-account.

### 1. Download de EZVIZ-app

- 1. Verbind uw mobiele telefoon met wifi (aanbevolen).
- 2. Download en installeer de EZVIZ-app door naar 'EZVIZ' te zoeken in de App Store of de Google Play<sup>TM</sup>.
- 3. Start de app en maak een EZVIZ-gebruikersaccount aan.

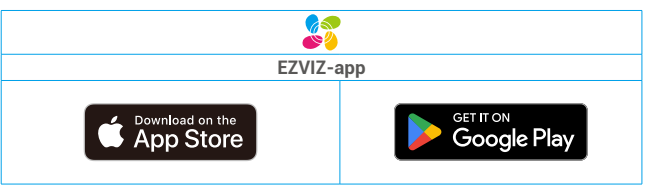

Als u de app al eens hebt gebruikt, zorg er dan voor dat het de nieuwste versie is. Ga naar de App Store en zoek naar EZVIZ om erachter te komen of er een update beschikbaar is.

### 2. Bedradingsinstructies

Om het risico van storingen en defecten te voorkomen, mogen de draden voor uw video-intercom niet door dezelfde mantel lopen als de elektrische draden.

#### 2.1 Bedradingsschema van de video-intercom

Vaarschuwing: Gebruik geen dubbele draden om de doorsnede te vergroten.

| Ø 2 x 0,75mm² | Ø 2 x 1,5mm <sup>2</sup> | Gedraaid Paar |
|---------------|--------------------------|---------------|
| 0-50 m        | 0-100 m                  | tot 120 m     |
| 1-10 m        | 1-10 m                   | 1-10 m        |

#### Bedradingsspecificaties

Sluit de draden correct aan volgens de bovenstaande bedradingsspecificaties.

#### • Methode 1: Sluit de video-intercom aan met behulp van de transformator (inbegrepen in de verpakking).

- 1. Verbind het intercompaneel met de monitor:
  - Gebruik een **rode** draad om de **DB+** aansluiting op het intercompaneel aan te sluiten op de **DB+** aansluiting op de monitor.
  - Gebruik een zwarte draad om de DB- aansluiting op het intercompaneel aan te sluiten op de DB- aansluiting op de monitor.
- 2. Sluit de monitor aan op de voeding via de transformator.
  - Gebruik een rode draad om de +24V DC aansluiting van de monitor aan te sluiten op de +V aansluiting op de transformator.
  - Gebruik een zwarte draad om de GND aansluiting van de monitor aan te sluiten op de -V aansluiting op de transformator.

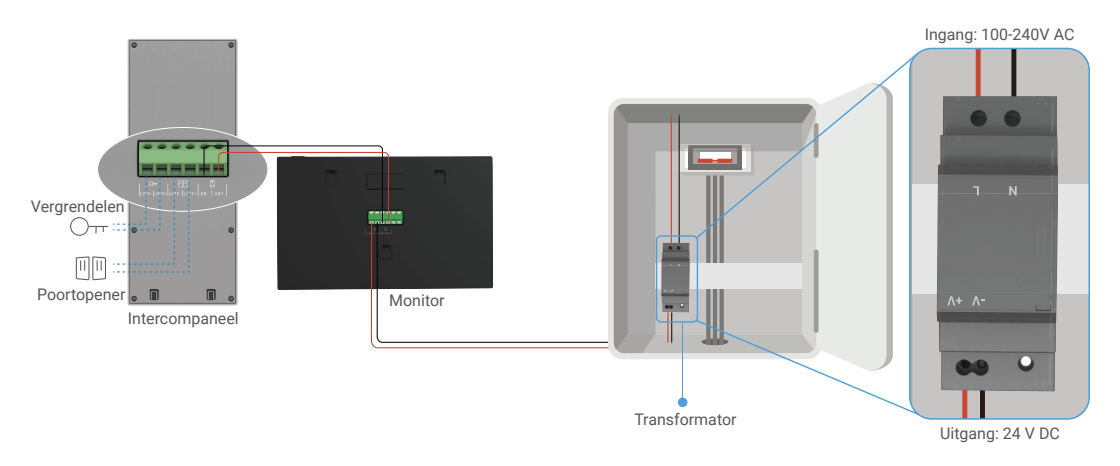

#### Methode 2: Sluit de video-deurtelefoon aan op een gereserveerde +24V DC-voeding aan de muur.

Als u een gereserveerd +24V DC voedingsgat op de muur hebt, dan kunt u de monitor boven het gat installeren en de monitor aansluiten op deze voeding, zodat er geen zichtbare draden op de muur blijven hangen.

1. Verbind het intercompaneel met de monitor:

- Gebruik een **rode** draad om de **DB+** aansluiting op het intercompaneel aan te sluiten op de **DB+** aansluiting op de monitor.
- Gebruik een zwarte draad om de DB- aansluiting op het intercompaneel aan te sluiten op de DB- aansluiting op de monitor.
- 2. Sluit de monitor aan op de 24V DC-voeding.
  - Gebruik een rode kabel om de +24V DC aansluitklem van de monitor aan te sluiten op de +24V DC kabel van uw muur.
  - Gebruik een zwarte kabel om de GND aansluiting van de monitor aan tesluiten op de grond kabel van uw muur.

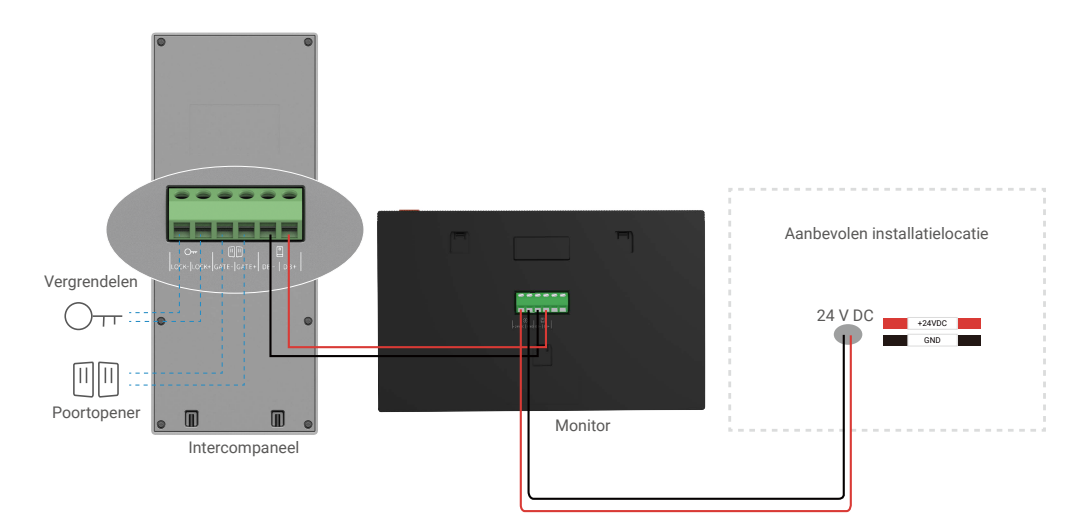

#### · Methode 3: Sluit de video-intercom aan met een voedingsadapter (niet meegeleverd).

U kunt de video-deurtelefoon ook aansluiten op een stopcontact via een DC 24V voedingsadapter (niet meegeleverd in het pakket).

- 1. Verbind het intercompaneel met de monitor:
  - Gebruik een rode draad om de DB+ aansluiting op het intercompaneel aan te sluiten op de DB+ aansluiting op de monitor.
  - Gebruik een zwarte draad om de DB- aansluiting op het intercompaneel aan te sluiten op de DB- aansluiting op de monitor.
- 2. Gebruik een voedingsadapter (niet meegeleverd) om de monitor aan te sluiten op een stopcontact.
  - Sluit de rode kabel van de voedingskabel aan op de +24V DC aansluiting van de monitor.
  - Sluit de zwarte kabel van de voedingskabel aan op de GND aansluiting van de monitor.
  - Sluit de adapterstekker aan op de voedingsadapter en steek de voedingsadapter in een stopcontact.

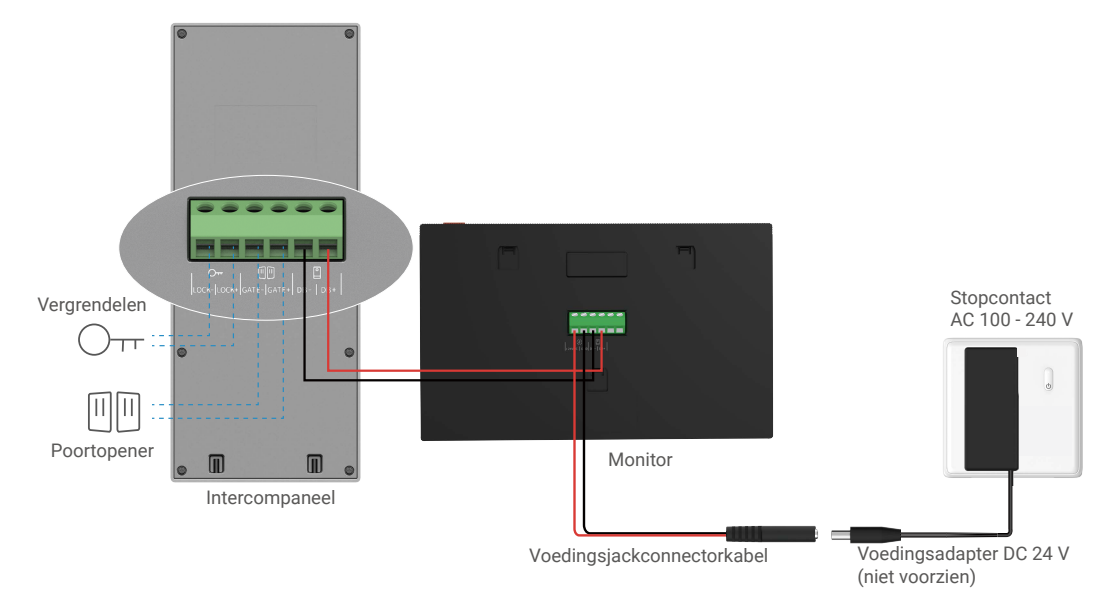

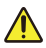

Belangrijk: Als de draden in uw huis niet goed kunnen worden aangesloten op de klemmenblokken op de achterkant van het apparaat (monitor en intercompaneel), bijvoorbeeld:

V: Wat moet ik doen als de draden een te grote kabeldiameter hebben, en het is een BVR-kabel die niet gelast kan worden? A: Wij adviseren dat u een van de volgende oplossingen probeert zoals passend.

· Optie 1: Gebruik een draadstripper om de dikte van de kabel aan te passen.

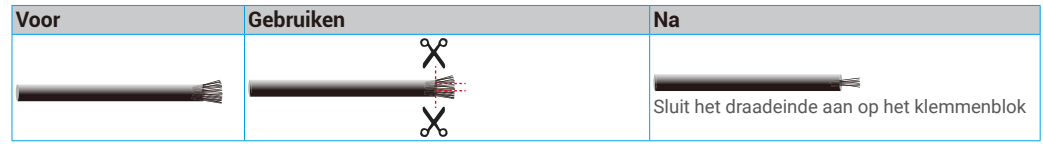

• Optie 2: Sluit uw draden aan op de klemmenblokken met behulp van de draden en lasdoppen die in de verpakking zijn meegeleverd.

| Voor | Gebruiken | Na                                          |
|------|-----------|---------------------------------------------|
|      |           |                                             |
|      |           | Shuit hat draadainda aan an hat klammanblek |
|      |           |                                             |

#### 2.2 Aansluiting op elektrische sluitplaat of slot

Sluit de draden van uw elektrische sluitplaat of slot rechtstreeks aan op de LOCK+ en LOCK-aansluitingen op de achterkant van het intercompaneel.

- 1 Houd er rekening mee dat deze functie alleen geldig is als het scherm de externe videofeed weergeeft.
  - Zorg er bij het aansluiten van de draden voor dat u onderscheid maakt tussen de positieve en negatieve klemmen.

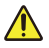

Belangrijk: om ervoor te zorgen dat de elektrische sluitplaat of het slot door de video-intercom kan worden ontgrendeld, moet u aan de volgende twee voorwaarden voldoen:

- De elektrische sluitplaat of het elektrische slot dat u bestelt, moet een mechanisch geheugen hebben.
- De voeding van de elektrische sluitplaat of het slot mag niet hoger zijn dan 12 V/1,1 A.

Als de voeding van de elektrische sluitplaat of het slot groter is dan 12 V/1,1 A moet het volgende doen.

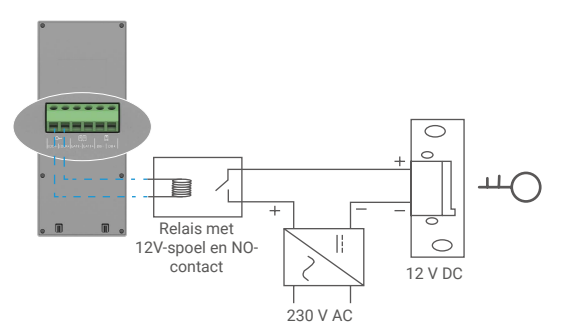

#### 2.3 Verbinden met de poortopener

Sluit de draden van uw poortopener rechtstreeks aan op de GATE+- en GATE-aansluitingen op de achterkant van het intercompaneel. Het intercompaneel biedt een 'droge' contactverbinding, zonder elektrische stroom, voor aansluiting op de knop van uw automatische poort.

Houd er rekening mee dat deze functie alleen geldig is als het scherm de externe videofeed weergeeft.
 Zorg er bij het aansluiten van de draden voor dat u onderscheid maakt tussen de positieve en negatieve klemmen.

Belangrijk: de poortbediening: onderbrekingscapaciteit: 12 V/2 A.

3. Installatie

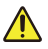

#### Advies en belangrijke instructies:

- Als u uw video-intercom test voordat u deze installeert, zorg er dan voor dat u deze niet test met het intercompaneel en de monitor in dezelfde ruimte om te voorkomen dat de video-intercom een schrillerend geluid afgeeft.
- Stel de lens van het intercompaneel niet bloot aan direct zonlicht of een reflecterend oppervlak.
- Tip: We raden u aan een beschermende behuizing te gebruiken tijdens het bedradingsproces om de draden te beschermen tegen breuk en slecht weer.
- Voor het EZVIZ-model raden we u aan, om optimaal gebruik te maken van de aifi-functie van de monitor, te controleren of uw wifi-netwerk toegankelijk is op de door u geplande installatieplaats

### 3.1 Het intercompaneel installeren

🕦 Aanbevolen wordt de draden door een mantel te leiden om ze te beschermen tegen schokken en weersinvloeden.

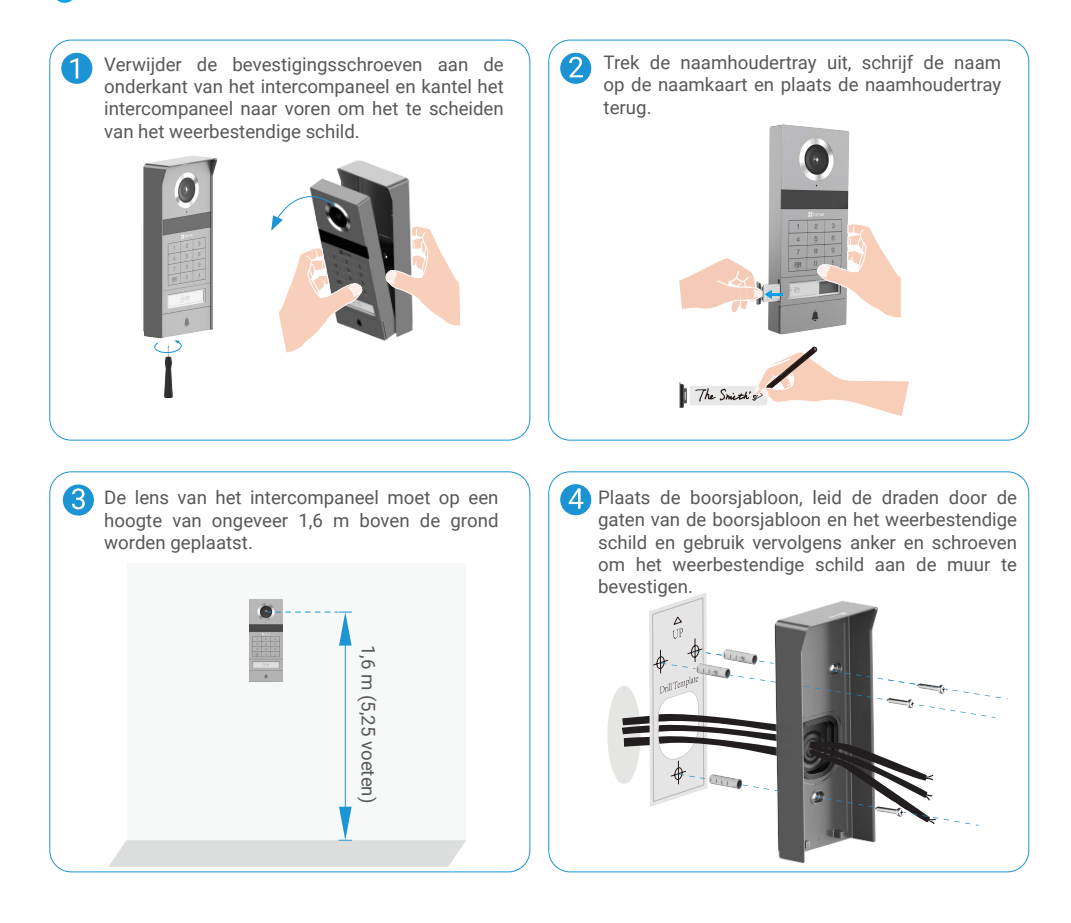

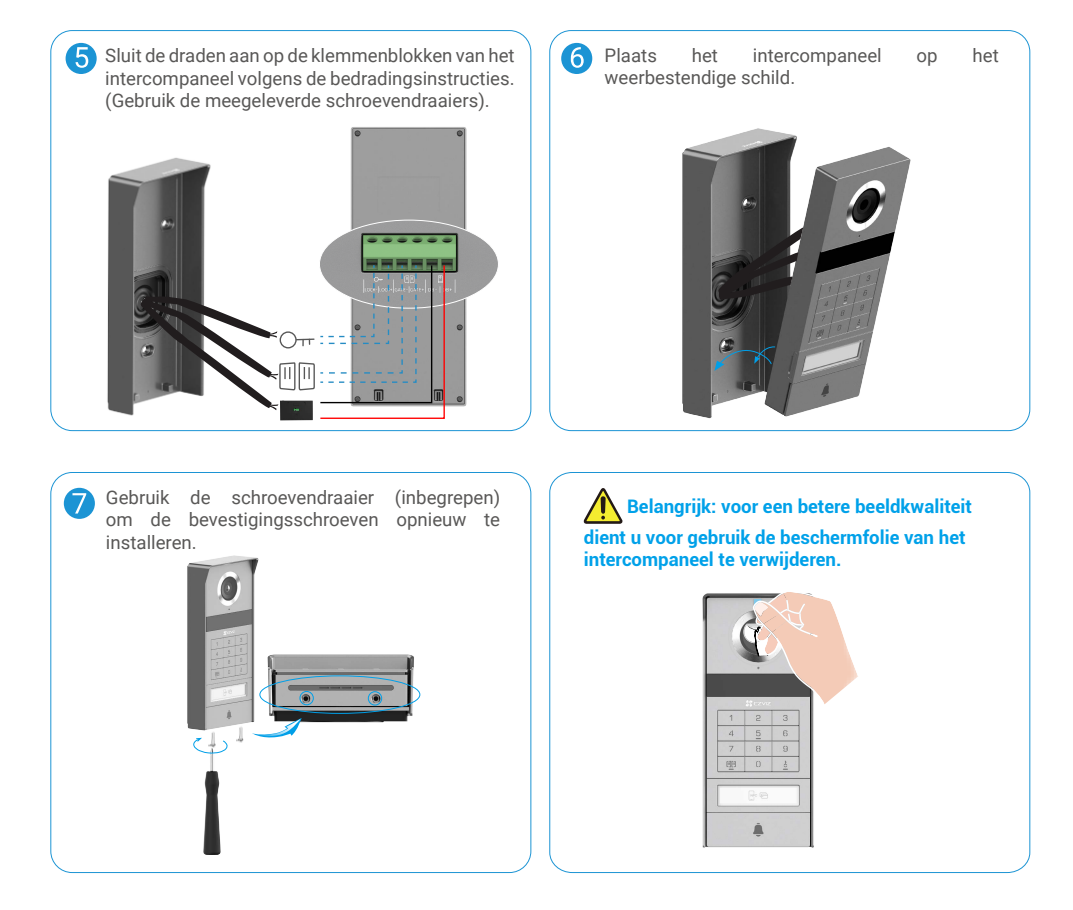

# 3.2 Micro-SD-kaart installeren (optioneel)

1. Plaats een micro-SD-kaart (apart verkrijgbaar) in de kaartsleuf, zoals weergegeven in de onderstaande afbeelding.

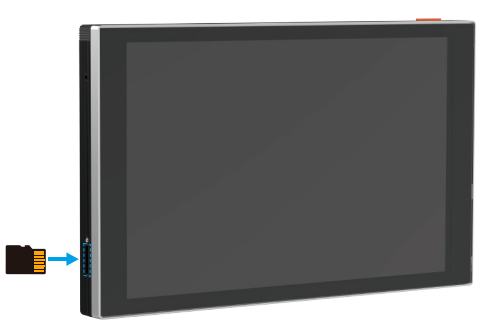

- 🚺 Nadat u de microSD-kaart hebt geplaatst, dient u de kaart voor gebruik in de EZVIZ-app te initialiseren.
- Tik in de EZVIZ-app op de Opnamelijstin de interface Apparaatinstellingen om de status van de SD-kaart te controleren.
   Als de status van de geheugenkaart als Niet geïnitialiseerd wordt weergegeven, dan tikt u om de kaart te initialiseren.
  - i De status zal vervolgens wijzigen naar Normaal en video's opslaan.

# 3.3 De monitor installeren en inschakelen

• Methode 1: Gebruik de transformator (inbegrepen in de verpakking) om de monitor aan te sluiten op de stroomvoorziening.

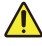

Waarschuwing: Omdat u met hoogspanningselektriciteit werkt, moet u eerst de hoofdschakelaar op uw zekeringkast of stroomverdeler uitschakelen.

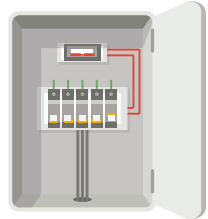

#### Sluit uw transformator aan.

- 1. Sluit de draden aan op uw transformator zoals hieronder wordt weergegeven, waarbij u ervoor zorgt dat u de hoofd- en secundaire draden niet verwisselt.
- 2. Steek elk van de uiteinden van de draden in een klemaansluiting en draai de verbindingen vast met een schroevendraaier.
- 3. Zorg dat elke draad goed is vastgeklemd voor een degelijke verbinding.

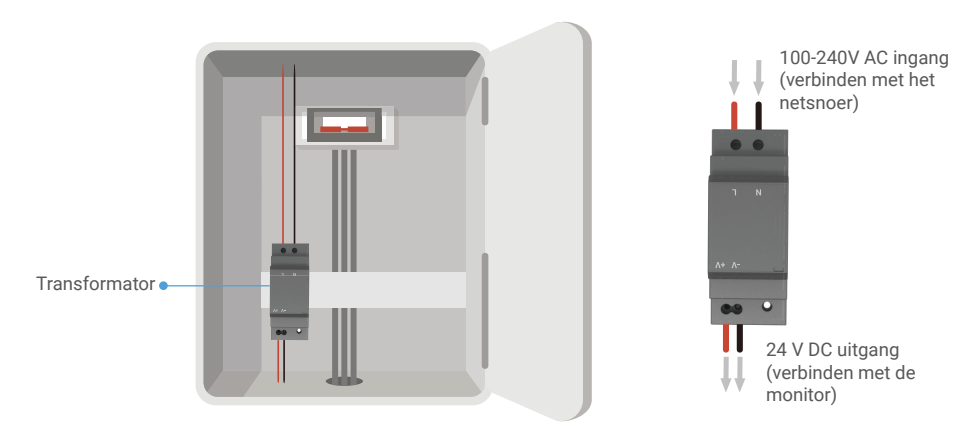

#### De monitor installeren

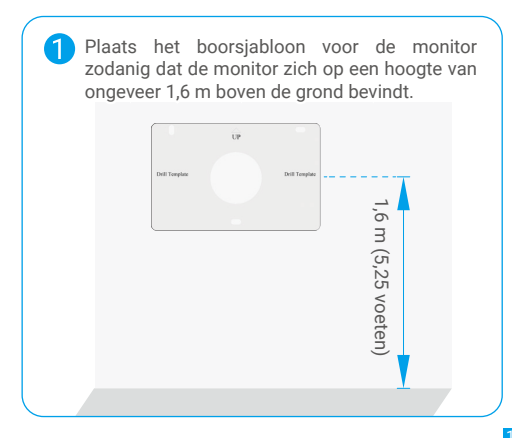

Sluit een gereserveerde live-kabel aan op de "L"aansluiting en een gereserveerde aardkabel aan op de "N"-aansluiting op de transformator. Sluit een rode en een zwarte draad (in het pakket inbegrepen) aan op de "+V" en "-V" klemmen aan de andere kant van de transformator.

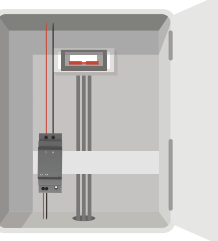

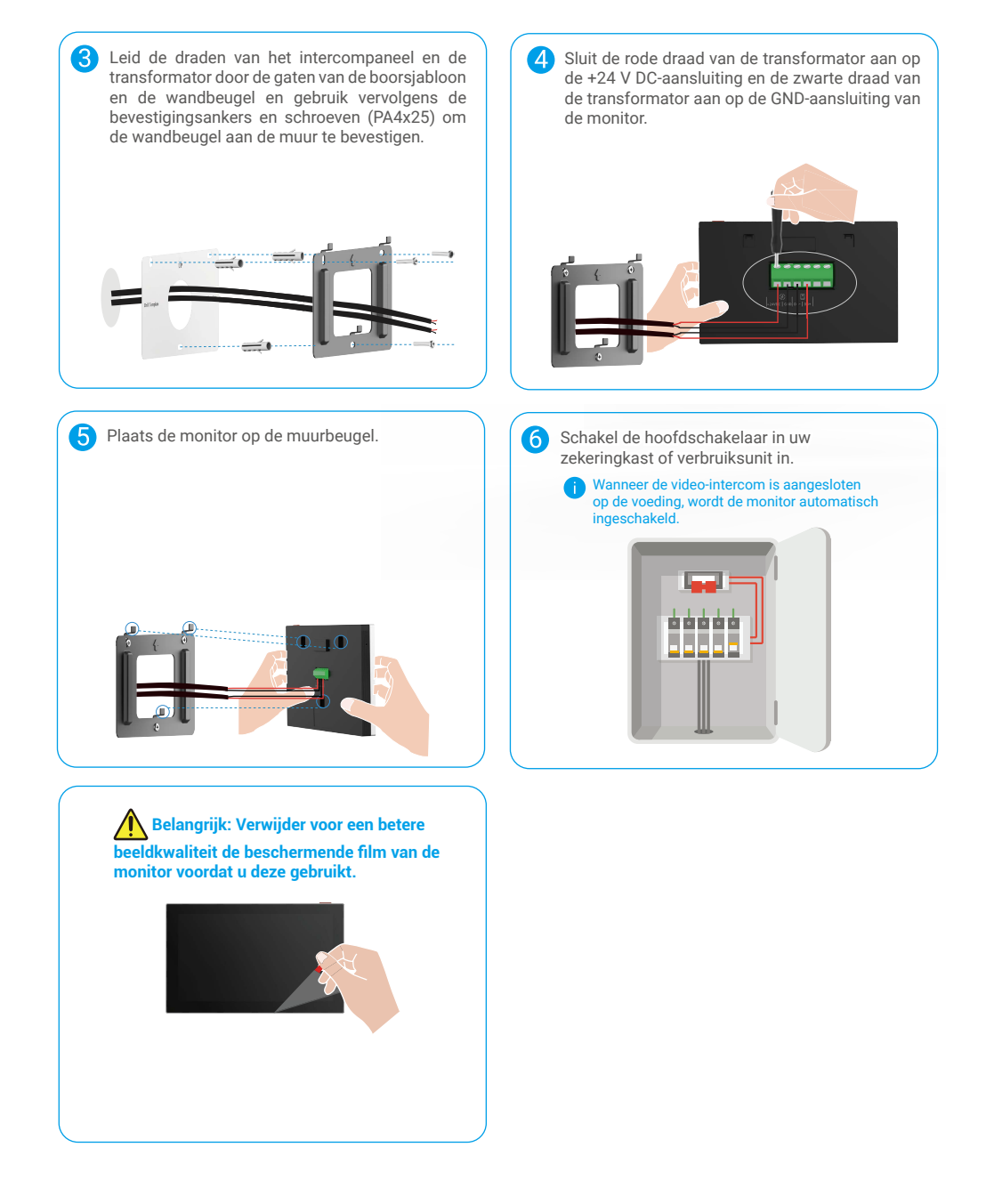

#### • Methode 2: Sluit de monitor aan op een gereserveerde +24V DC-voeding aan de muur.

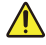

Waarschuwing: Omdat u met hoogspanningselektriciteit werkt, moet u eerst de hoofdschakelaar op uw zekeringkast of stroomverdeler uitschakelen.

Waarschuwing: De voeding moet DC zijn en de spanning mag niet hoger zijn dan 24 V, anders kan dit ernstige schade aan het apparaat veroorzaken.

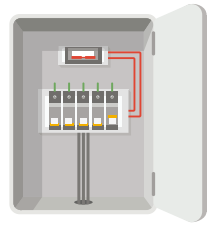

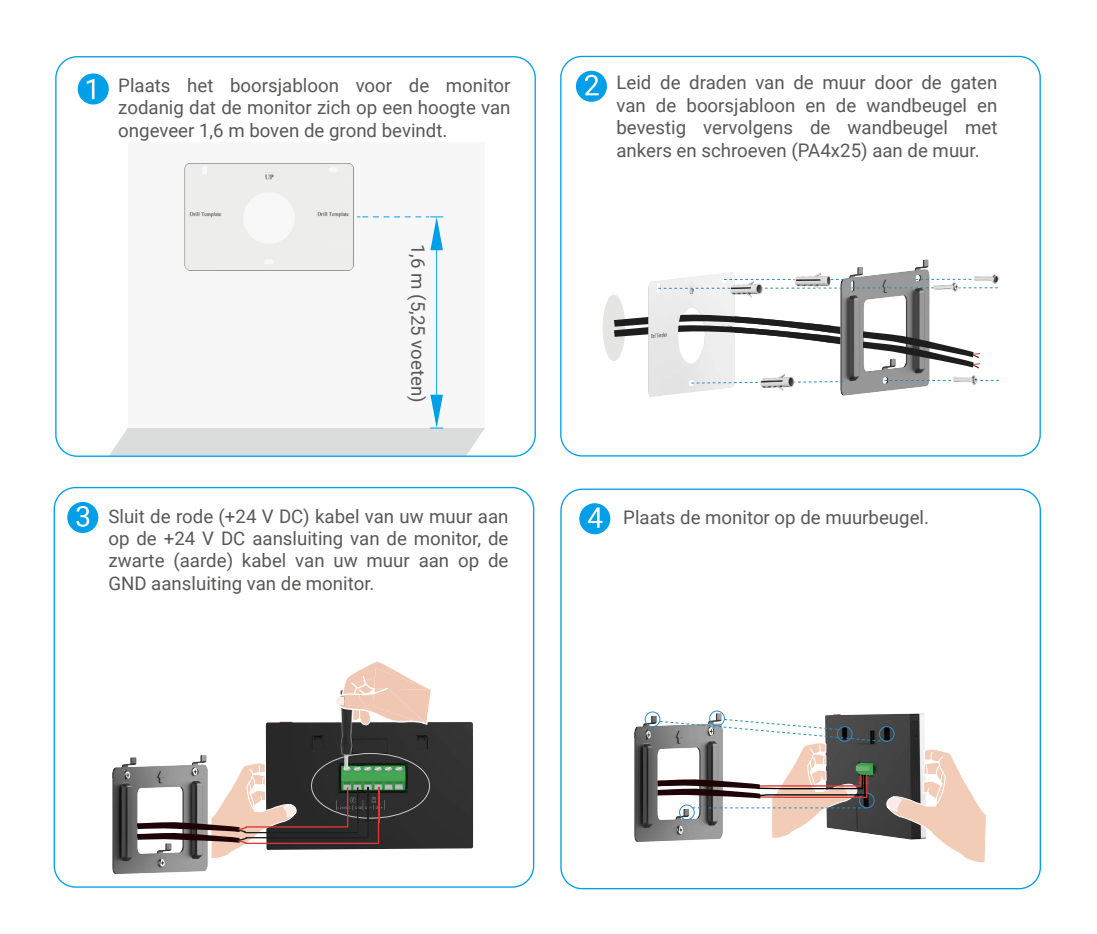

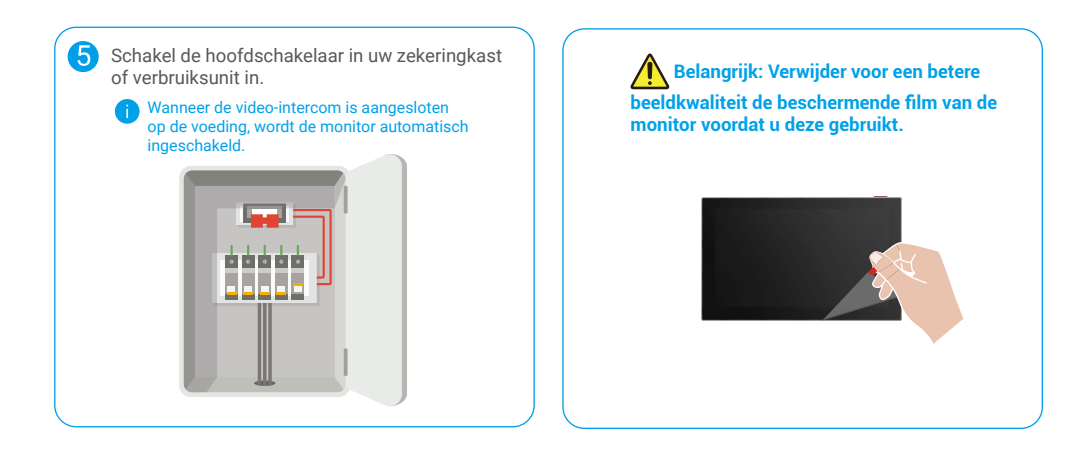

#### • Methode 3: Gebruik een voedingsadapter (niet meegeleverd) om de monitor aan te sluiten.

Waarschuwing: Sluit de voedingsadapter alleen aan op een stopcontact nadat alle andere draden correct zijn aangesloten.

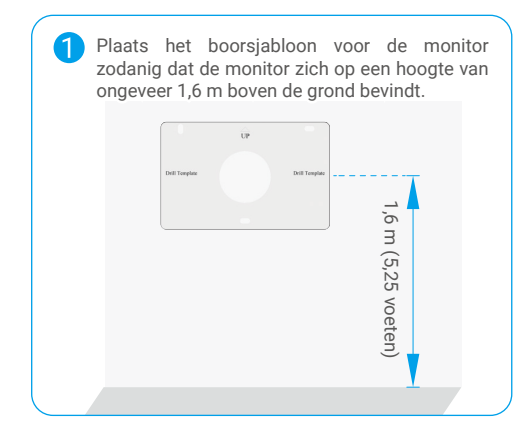

2 Leid de draden van de muur door de gaten van de boorsjabloon en de wandbeugel en bevestig vervolgens de wandbeugel met ankers en schroeven (PA4x25) aan de muur.

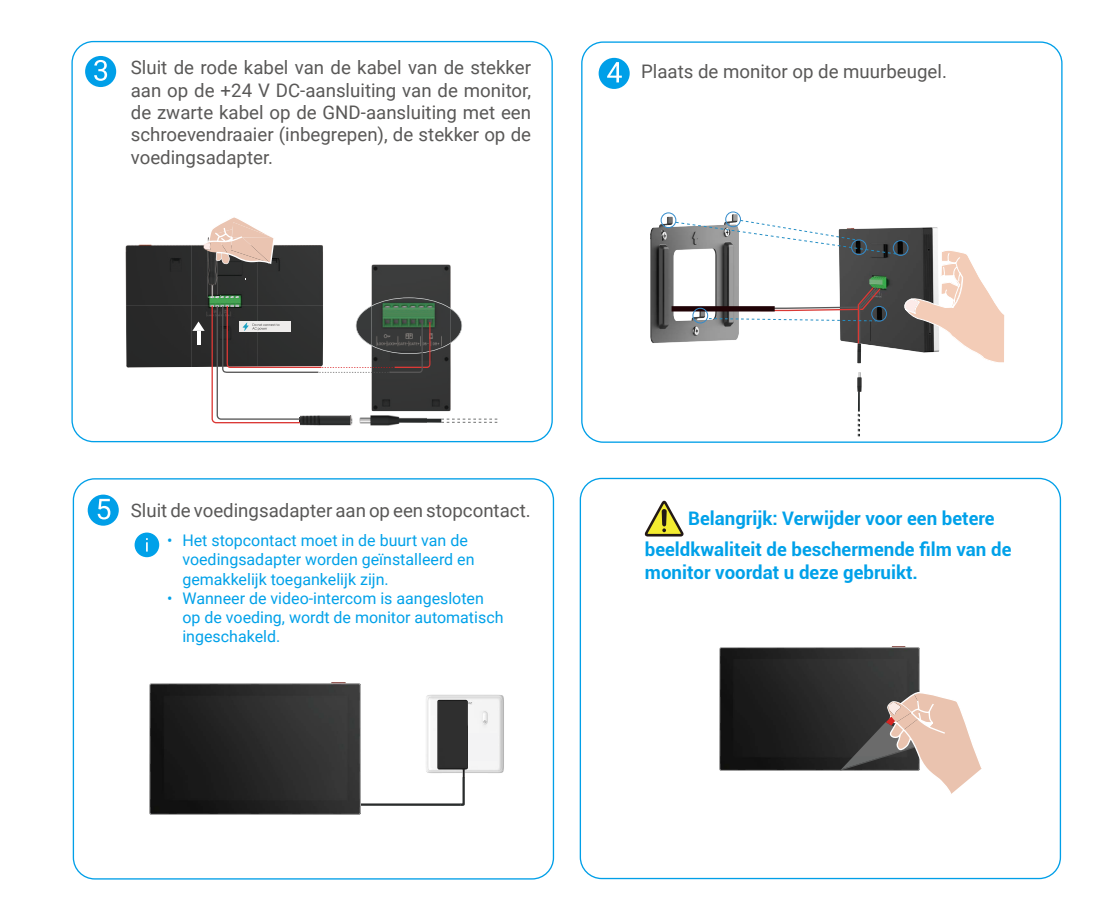

# 4. Voeg uw videodeurtelefoon toe in de EZVIZ-app

- 1. Druk op de aan-/uittoets van het scherm om de monitor in te schakelen.
  - Wanneer de monitor voor de eerste keer op stroom wordt aangesloten, wordt deze automatisch ingeschakeld.

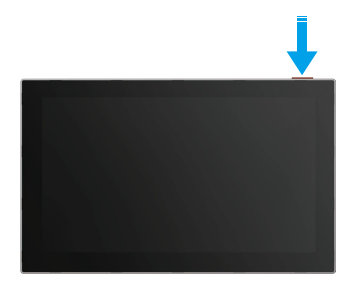

- 2. Volg het hulpprogramma op het scherm om de monitor te verbinden met wifi (aanbevolen).
- 3. Log op uw smartphone in op uw EZVIZ-account en tik op + in de rechterbovenhoek van de startpagina om naar de pagina QR-code scannen te gaan.
- 4. Scan de QR-code op de scherm van de monitor.

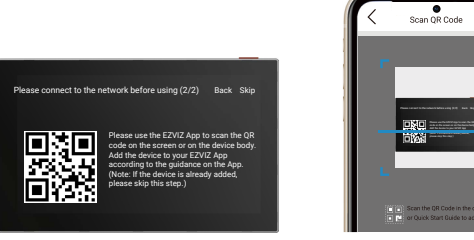

5. Volg het hulpprogramma van de EZVIZ-app om de monitor toe te voegen aan de EZVIZ-app.

Als het u niet gelukt is de monitor te verbinden met wifi of als u deze stap overslaat (stap (1/2) op de monitor), dan kunt u ervoor kiezen de EZVIZ-app te gebruiken om de wifi-configuratie te voltooien:

- 1) Verbind uw smartphone met wifi (aanbevolen).
- 2) Log in op uw EZVIZ-app en scan de QR-code op de monitor.
- 3) Volg het hulpprogramma van de EZVIZ-app om de wifi-configuratie te voltooien en de videodeurtelefoon toe te voegen aan uw EZVIZ-app.

# Ontgrendelingsmethoden configureren

### 1. De RFID-badge configureren

#### Voeg een RFID-badge toe

Nadat u de video-intercom voor de eerste keer hebt ingeschakeld, is het essentieel om de badges in de EZVIZ-app te configureren:

- 1. Log in op uw EZVIZ-account.
- Ga naar de instellingenpagina van het intercompaneel en kies Unlock Settings (Instellingen ontgrendelen) -> Card Management (Kaartbeheer) -> Add cards (Kaart toevoegen).
- 3. Stel de naam van het pasje en de geldigheidstermijn in.
- Plaats een RFID-badge op de badgeleeszone. Wanneer het lampje van het intercompaneel drie keer knippert, geeft dit aan dat de badge met succes is toegevoegd.
- 5. Selecteer 3 keer knipperen en tik op Next (Volgende) om de configuratie van de pas te voltooien.
- Als er een foutmelding verschijnt die eraan herinnert dat er geen badges kunnen worden toegevoegd, ga dan naar Unlock Settings (Instellingen ontgrendelen) -> NFC-based Opening (NFC-gebaseerd openen) om te controleren of alleen de modus NFC is ingeschakeld. Schakel alleen de NFC-modus uit om een badge toe te voegen.

#### Een RFID-badge verwijderen

- 1. Log in op uw EZVIZ-account.
- Ga naar de instellingenpagina van het intercompaneel en kies Unlock Settings (Instellingen ontgrendelen) -> Card Management (Kaartbeheer).
- 3. Tik om de kaart te kiezen die u wilt verwijderen, en tik op "Verwijderen" -> "OK" om de kaart te verwijderen.

### 2. Het wachtwoord configureren

#### Een wachtwoord toevoegen

- 1. Log in op uw EZVIZ-account.
- 2. Ga naar de instellingenpagina van het intercompaneel en kies Unlock Settings (Instellingen ontgrendelen) -> Passcode Management (Wactobeheer).
- 3. Tik op Add the passcode (Het wachtwoord toevoegen) en stel de naam van het wachtwoord en de geldigheidstermijn in.
- 4. Voer het wachtwoord in en tik op "Next" om de configuratie van het wachtwoord te voltooien.

#### Een wachtwoord verwijderen

- 1. Log in op uw EZVIZ-account.
- 2. Ga naar de instellingenpagina van het intercompaneel en kies Unlock Settings (Instellingen ontgrendelen) -> Passcode Management (Wactobeheer).

 Tik om het wachtwoord te kiezen dat u wilt verwijderen en tik op Delete (Verwijderen) -> OK (OK) om het wachtwoord te verwijderen.

# 3. De QR-code configureren

#### Een QR-code toevoegen

- 1. Log in op uw EZVIZ-account.
- 2. Ga naar de instellingenpagina van het intercompaneel en kies Unlock Settings (Instellingen ontgrendelen) -> QR-codebeheer.
- 3. Tik op QR-code toevoegen en stel de naam van de wachtwoordcode, de geldigheidsduur en de instellingen voor het openen van de poort en het ontgrendelen in.
- 4. Wacht tot er een QR-code wordt gegenereerd en tik op "Done" om de configuratie van de QR-code te voltooien. U kunt ook op Share (Delen) tikken om de code met uw gast te delen.

#### Een QR-code verwijderen

- 1. Log in op uw EZVIZ-account.
- 2. Ga naar de instellingenpagina van het intercompaneel en kies Unlock Settings (Instellingen ontgrendelen) -> QR-codebeheer.
- 3. Tik op om de QR-code te kiezen die u wilt verwijderen en tik op Delete (Verwijderen) -> OK (OK) om de QR-code te verwijderen.

# 4. NFC configureren

i Om de NFC-functie te gebruiken, moet u controleren of uw telefoon NFC ondersteunt.

#### NFC inschakelen

- 1. Log in op uw EZVIZ-account.
- 2. Ga naar de instellingenpagina van het intercompaneel en kies Unlock Settings (Instellingen ontgrendelen) -> NFC-gebaseerd openen (Openen).
- 3. Schakel de schakelaar NFC-gebaseerd openen in om de NFC-functie in te schakelen.
- 4. Tik op Instellingen voor deuropening en ontgrendeling en selecteer of u NFC alleen wilt gebruiken voor ontgrendelen, alleen voor deuropening of beide.
- 5. Tik op NFC Settings (NFC-instellingen) en selecteer de modus NFC Only (Alleen) of Compatible modus (Compatibel) indien nodig.
  - U kunt in de modus Alleen NFC het NFC-leesgedeelte van uw telefoon direct in de buurt van de NFC-/badge-leeszone plaatsen voor ontgrendelen of poortopenen.
    - · Badges kunnen niet worden toegevoegd in de modus Alleen NFC.
    - In de Compatible modus kunt u een badge direct doorhalen in de NFC/badgeleeszone. Om de NFC-functie te gebruiken, drukt u eerst op "1" op het toetsenbord en plaatst u vervolgens, binnen de tijdslimiet, het NFC-leesgedeelte van uw telefoon in de buurt van de NFC-/badge-leeszone.

#### NFC uitschakelen

- 1. Log in op uw EZVIZ-account.
- Ga naar de instellingenpagina van het intercompaneel en kies Unlock Settings (Instellingen ontgrendelen) -> NFC-gebaseerd openen (Openen).
- 3. Schakel de schakelaar NFC-gebaseerd openen uit.

# Meerdere ontgrendelingsmethoden

# 1. Ontgrendelen op de monitor

- 1. Ga naar het hoofdmenu op uw monitor.
- 2. Tik op Orr of [II] [II] om de elektrische sluitplaat/vergrendeling of de poort te ontgrendelen.

# 2. Ontgrendelen in de EZVIZ-app

- 1. Log in op uw EZVIZ-account.
- 2. Ga naar de instellingenpagina van het intercompaneel.
- 3. Tik op het pictogram voor ontgrendelen (Orr) of op het pictogram voor open poort ( [[]]]) in de onderste balk om de elektrische sluitplaat/het slot of de poort te ontgrendelen.

# 3. Ontgrendelen met RFID-badge

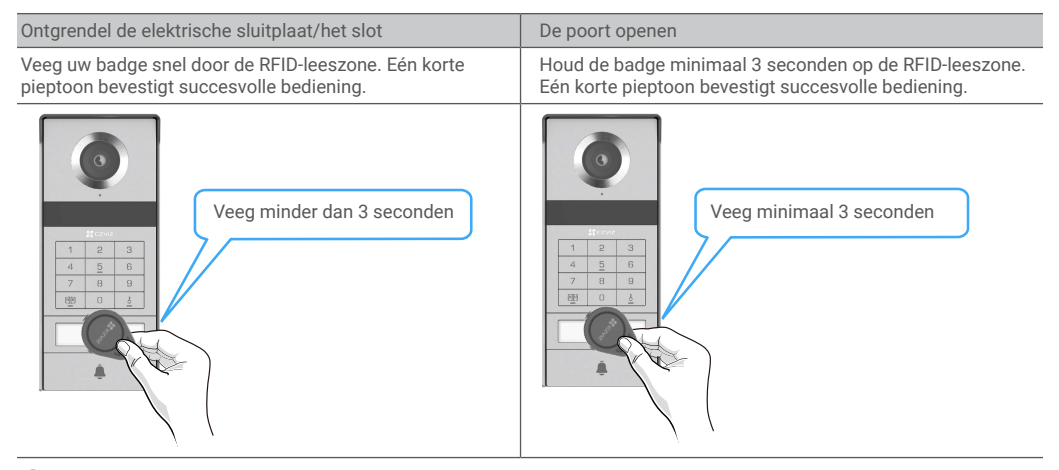

i) Haal de RFID-badge zo dicht mogelijk bij de badgeleeszone.

# 4. Ontgrendelen met NFC

- Alleen de eigenaar van de videodeurtelefoon of de gebruiker aan wie de videodeurtelefoon is gedeeld kan de NFCgebaseerde ontgrendelfunctie gebruiken.
  - De locatie van de NFC-lezer varieert per mobiele telefoonmodel, meestal op de bovenste of middense sectie van de achterkant. Voor snellere en stabielere herkenning, bevestigt u de locatie van het NFC-lezergedeelte van uw telefoon en lijnt u deze precies uit met de NFC-/badge-leeszone van het intercompaneel.
  - Om sneller te kunnen ontgrendelen, raden we aan om de EZVIZ-app in de achtergrond te laten draaien wanneer u NFC gebruikt om te ontgrendelen.
- 1. Ontgrendel uw telefoon.
- 2. Voltooi de NFC-lezing zoals hieronder weergegeven.
  - Als u de modus Alleen NFC hebt geselecteerd in de <u>"NFC configureren"</u> sectie, plaats dan het NFC-leesgedeelte van uw telefoon direct in de buurt van de NFC/badgeleeszone van het intercompaneel.
  - Als u de Compatible modus hebt geselecteerd in de <u>"NFC configureren</u>" sectie, drukt u eerst op "1" op het toetsenbord en plaatst u vervolgens, binnen de tijdslimiet, het NFC-leesgedeelte van uw telefoon in de buurt van de NFC-/ badgeleeszone van het intercompaneel.

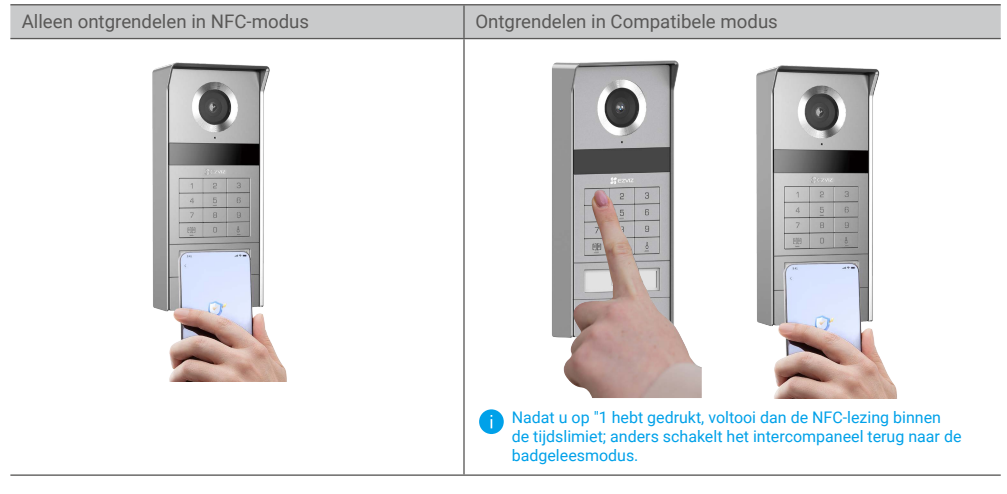

- Als uw telefoon Android gebruikt, sla deze stap over. Als uw telefoon iOS gebruikt, verschijnt er een promptbericht op het scherm van uw telefoon. Tik op het bericht om de EZVIZ-app te openen.
- Het slot wordt ontgrendeld, de poort wordt geopend of beide (afhankelijk van hoe u de Instellingen poortopenen en ontgrendelen hebt geconfigureerd in de sectie <u>"NFC configureren</u>").

### 5. Ontgrendelen met wachtwoord

- 1. Druk op het wachtwoord en vervolgens  $\square \square$  of  $\square$  op het toetsenpaneel.
- 2. Het intercompaneel verifieert het wachtwoord en ontgrendelt de poort of de elektrische sluitplaat.
  - Dit product ondersteunt de functie Decoy Passcode, een beveiligingsfunctie waarmee u willekeurige cijfers kunt invoeren voor of na uw werkelijke wachtwoord (bijvoorbeeld 555123456999 invoeren als het werkelijke wachtwoord 123456 is).
    - Als u het wachtwoord onjuist hebt ingedrukt, drukt u op 🗐 of 5 om het wachtwoord invoeren te beëindigen en drukt u vervolgens opnieuw op.
    - Als u 10 keer achter elkaar onjuist op het wachtwoord drukt, wordt het account vergrendeld. U moet het slot op de monitor of in de EZVIZ-app ontgrendelen.

### 6. Ontgrendelen met QR-code

1. Log in op uw EZVIZ-account.

- 2. Ga naar de instellingenpagina van het intercompaneel en kies Unlock Settings (Instellingen ontgrendelen) -> QR-codebeheer.
- 3. Selecteer een geldige QR-code en lijn de QR-code uit met de lens van de buitenunit, terwijl u een afstand van ongeveer 10 cm houdt.

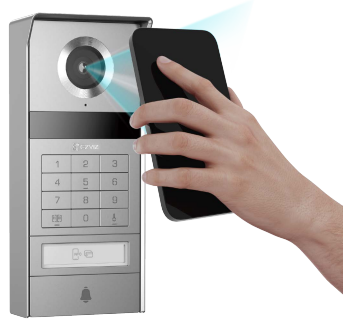

- 4. Wacht enkele seconden totdat de bijbehorende deuropening en -ontgrendeling zijn voltooid.
  - Wanneer u een QR-code gebruikt om te ontgrendelen, houdt u het scherm van uw telefoon zo verticaal mogelijk en verhoogt u de helderheid van het scherm.
    - Wacht even en verplaats de QR-code niet te snel.

# Uw apparaat in de EZVIZ-app bekijken

👤 De app-interface kan verschillen als gevolg van een versie-update. Degene die u op uw telefoon heeft geïnstalleerd, prevaleert.

### 1. Liveweergave

Wanneer u de EZVIZ-app start, wordt de apparaatpagina weergegeven zoals hieronder getoond. U kunt live beelden bekijken en beluisteren, momentopnames maken, video's opnemen en de videokwaliteit selecteren.

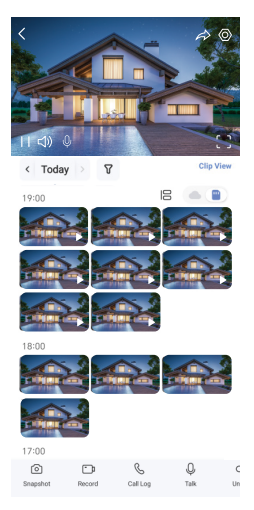

i) Veeg naar links en naar rechts over het scherm om meer pictogrammen te zien.

| Pictogram  | Beschrijvingen                                                                                            |
|------------|----------------------------------------------------------------------------------------------------|
| Â          | Deel. Deel uw apparaat.                                                                                   |
| $\odot$    | Instellingen. Bekijk of wijzig de apparaatinstellingen.                                                   |
| []         | Weergave op volledig scherm. Tik om te genieten van weergave op volledig scherm voor uw weergaveveld.     |
| Ô          | Momentopname. Maak een momentopname.                                                                      |
| D          | Opnemen. Opname handmatig starten/stoppen.                                                                |
| S          | Call Log (Bellijst). Bellijsten bekijken.                                                                 |
| Ŷ          | Praten. Tik op het pictogram en volg de instructies op het scherm om met mensen voor de camera te praten. |
| Orr        | Ontgrendelen. Tik om de elektrische sluitplaat of het slot te ontgrendelen.                               |
|            | Poort openen. Tik om de poort te ontgrendelen.                                                            |
| $\square$  | Kwaliteit. Selecteer de gewenste videoresolutie.                                                          |
|            | Apparaat in de buurt. Tik op om beschikbare apparaten in de buurt te controleren.                         |
| ľo         | PIP. Bekijk de video die wordt weergegeven bovenop een andere app die u gebruikt.                         |
| i          | Tip. Tik op om meer informatie over het apparaat te bekijken.                                             |
| 1 <u> </u> | Herstellen. Herorganiseer de volgorde van alle bovenstaande functies.                                     |

# 2. Instellingen

#### 2.1 Intercompaneel (deurbel)

Op de instellingenpagina van het intercompaneel kunt u de volgende instellingen configureren.

| Parameters                    | Beschrijvingen                                                                                                    |
|-------------------------------|----------------------------------------------------------------------------------------------------|
| Naam                          | Bekijk of tik om de naam van uw apparaat hier aan te passen.                                                                                                    |
| Instellingen<br>ontgrendelen  | Hier kunt u uw kaart, wachtwoord, QR-code en NFC-instellingen voor uw apparaat beheren.                                                                                                 |
| Intelligente detectie         | U kunt Al-algoritmen selecteren voor uw apparaat.                                                                                                    |
| Berichtmelding                | Hier kunt u het apparaatbericht en de melding van de EZVIZ-app beheren.                                                                                                    |
| Audio-instellingen            | Hier kunt u relevante audioparameters instellen voor uw apparaat.                                                                                                    |
| Beeldinstellingen             | Hier kunt u relevante beeldparameters instellen voor uw apparaat.                                                                                                    |
| Lichtinstellingen             | Hier kunt u relevante lichtparameters instellen voor uw apparaat.                                                                                                    |
| Privacy-instellingen          | Hier kunt u het privacygebied aanpassen.                                                                                                    |
| Apparaatgegevens              | Hier kunt u de apparaatgegevens zien.                                                                                                    |
| Apparaat delen                | Hier kunt u het apparaat delen met uw familielid of gast.                                                                                                    |
| EZVIZ Cloud                   | Hier kunt u de cloudopslagservice aanmelden en beheren.<br>Deze functie is alleen beschikbaar in bepaalde landen. Controleer de beschikbaarheid in uw land voordat u deze<br>aanschaft. |
| Apparaat opnieuw<br>opstarten | Tik op om het apparaat opnieuw op te starten.                                                                                                    |

#### 2.2 Monitor

Op de instellingenpagina van de monitor kunt u de volgende instellingen configureren.

| Parameters           | Beschrijvingen                                                                                                    |
|----------------------|----------------------------------------------------------------------------------------------------|
| Naam                 | Bekijk of tik om de naam van uw apparaat hier aan te passen.                                                                                                    |
| Berichtmelding       | U kunt instellen offline melding aan/uit.                                                                                                    |
| Audio-instellingen   | U kunt de monitorring in-/uitschakelen en de deurbelringtonen kiezen.                                                                                                    |
| Monitorinstellingen  | U kunt hier de helderheid van de monitor en de tijd van het automatisch vergrendelen van het scherm instellen.                                                                                                    |
| Opnamelijst          | Hier kunt u de opslagstatus van het apparaat van de geheugenkaart zien.                                                                                                    |
| Privacy-instellingen | U kunt video's coderen met een videocoderingswachtwoord.                                                                                                    |
| Netwerkinstellingen  | Hier kunt u de wifi zien waarmee uw apparaat is verbonden.  Als u de wifi van uw apparaat wilt wijzigen, ga dan naar het scherm en kies instellingen-> Netwerk en tijd-> Huidige wifi en tik erop om het wifi-netwerk kiezen waarmee u verbinding wilt maken. |

| Parameters                    | Beschrijvingen                                                                          |
|-------------------------------|-----------------------------------------------------------------------------------------|
| Apparaatgegevens              | Hier kunt u de apparaatgegevens zien.                                                   |
| Meer                          | U kunt de terminal autorisatie instellen en de clientcompatibiliteitsmodus inschakelen. |
| Apparaat opnieuw<br>opstarten | Tik op om het apparaat opnieuw op te starten.                                           |
| Apparaat<br>verwijderen       | Tik om het apparaat uit uw EZVIZ-app te verwijderen.                                    |

# **EZVIZ connect**

# 1. Gebruik Amazon Alexa

Met deze instructies leert u uw EZVIZ-apparaten bedienen met Amazon Alexa. Raadpleeg Probleemoplossing als u tijdens het proces problemen ondervindt.

#### Zorg voordat u start dat:

- 1. EZVIZ-apparaten zijn verbonden met de EZVIZ-app.
- 2. Schakel in de EZVIZ-app de "Video-encryptie" uit en schakel de "Audio" in op de pagina met apparaatinstellingen.
- U een Alexa-apparaat hebt (bijv. Echo Spot, Echo-Show, All-new Echo-Show, Fire TV (alle generaties), Fire TV-stick (alleen tweede generatie) of Fire TV Edition smart tv's).
- 4. De Amazon Alexa-app is al op uw smartapparaat geïnstalleerd en u hebt een account aangemaakt.

#### Doe het volgende om EZVIZ-apparaten te bedienen met Amazon Alexa:

- 1. Open de Alexa-app en selecteer "Vaardigheden en spelletjes" in het menu.
- 2. Zoek op het scherm van Vaardigheden en spelletjes naar "EZVIZ" om vaardigheden voor "EZVIZ" te vinden.
- 3. Selecteer de vaardigheid van uw EZVIZ-apparaat en tik op ENABLE TO USE (INSCHAKELEN VOOR GEBRUIK).
- 4. Voer uw gebruikersnaam en wachtwoord voor EZVIZ in en tik op Inloggen.
- 5. Tik op de Autoriseren-knop om Alexa te autoriseren voor toegang tot uw EZVIZ-account, zodat Alexa uw EZVIZ-apparaten kan bedienen.
- 6. Wanneer u "EZVIZ is met succes gekoppeld" ziet staan, tikt u op APPARATEN ONTDEKKEN om Alexa al uw EZVIZ-apparaten te laten ontdekken.
- 7. Ga terug naar het menu van de Alexa-app en selecteer "Apparaten". Hier zullen al uw EZVIZ-apparaten te zien zijn.

#### Spraakfunctie

Ontdek een nieuw smartapparaat via het menu "Slimme woning" in de Alexa-app of Alexa-spraakbedieningsfunctie. Zodra het apparaat is gevonden, kunt u het met uw stem bedienen. Geef Alexa eenvoudige opdrachten.

#### Het EZVIZ-intercompaneel beantwoorden met Alexa

Nadat u uw EZVIZ-intercompaneel heeft verbonden net uw Alexa-apparaat, kunt u met uw bezoekers spreken via uw Echo- of Fire TV-apparaat.

Om uw bezoeker aan te spreken, kunt u zeggen:

- · Alexa, beantwoord [naam EZVIZ-intercompaneel].
- · Alexa, praat met [naam EZVIZ-intercompaneel].
- Uw apparaatnaam bijvoorbeeld: "toon xxxx-camera" kan in de EZVIZ-app worden gewijzigd. Elke keer dat u de naam van het apparaat wijzigt, dient u het apparaat opnieuw op te zoeken om de naam bij te werken.

#### Probleemoplossing

#### Wat moet ik doen als Alexa mijn apparaat niet kan vinden?

Controleer of er problemen zijn met de internetverbinding.

Start het smartapparaat opnieuw op en ontdek het apparaat opnieuw op Alexa.

#### Waarom is de status van het apparaat "Offline" op Alexa?

De verbinding van uw apparaat met het netwerk, is mogelijk verbroken. Start het smartapparaat opnieuw op en ontdek opnieuw op Alexa.

Controleer of uw router is verbonden met internet en probeer het opnieuw.

i) Raadpleeg de officiële website van Amazon Alexa voor details over de landen waar Amazon Alexa beschikbaar is.

# 2. Gebruik Google Assistant

Met de Google Assistant kunt u uw EZVIZ-apparaat activeren en live kijken met behulp van de Google Assistant-spraakfunctie.

#### U hebt de volgende apparaten en apps nodig:

- 1. Een werkende EZVIZ-app.
- 2. Schakel in de EZVIZ-app de "Video-encryptie" uit en schakel de "Audio" in op de pagina met apparaatinstellingen.
- 3. Een tv waarop een werkende Chromecast is aangesloten.
- 4. De Google Assistant-app op uw telefoon.

#### Volg de onderstaande stappen om aan de slag te gaan:

- 1. Installeer het EZVIZ-apparaat en zorg dat het correct werkt in de app.
- 2. Download de Google Home-app uit de App Store of Google Play™ en log in op uw Google-account.
- 3. Tik in het startscherm op "+" in de linkerbovenhoek en selecteer "Apparaat instellen" in de menulijst om naar de instellingeninterface te gaan.
- 4. Tik op "Werkt met Google" en zoek naar "EZVIZ" om vaardigheden voor "EZVIZ" te vinden.
- 5. Voer uw gebruikersnaam en wachtwoord voor EZVIZ in en tik op Inloggen.
- 6. Tik op de toets Toestemming geven om Google toegang te verlenen tot uw EZVIZ-account, zodat Google uw EZVIZ-apparaten kan bedienen.
- 7. Tik op Terugkeren naar app.
- Volg de bovenstaande stappen om de autorisatie te voltooien. Wanneer de synchronisatie is voltooid, wordt de EZVIZ-service vermeld onder uw lijst met services. Tik op het pictogram van de EZVIZ-service om een lijst met compatibele apparaten onder uw EZVIZ-account te zien.
- 9. Probeer eens wat opdrachten. Gebruik de naam van de camera die u hebt aangemaakt toen u het systeem installeerde.

Gebruikers kunnen apparaten beheren als een enkele entiteit of in een groep. Door apparaten aan een ruimte toe te voegen kunnen gebruikers een groep apparaten tegelijkertijd bedienen met één enkele opdracht. Lees meer informatie via de onderstaande link:

https://support.google.com/googlehome/answer/7029485?co=GENIE.Platform%3DAndroid&hl=en

Meer informatie over het apparaat vindt u op www.ezviz.com/eu.

# Voorzorgsmaatregelen

Elke schade die wordt veroorzaakt door het niet naleven van de handleiding maakt de garantie ongeldig. We aanvaarden geen aansprakelijkheid voor schade die hieruit voortvloeit!

We kunnen niet aansprakelijk worden gesteld voor schade aan eigendommen of personen veroorzaakt door verkeerd gebruik of het niet naleven van de veiligheidsinstructies.

Dit product is vervaardigd met volledige inachtneming van de veiligheidinstructies. Om deze status te behouden en het maximale uit het product te halen, moeten gebruikers zich houden aan de veiligheidsinstructies en waarschuwingen in deze handleiding.

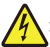

: Dit symbool geeft aan dat er gevaar op elektrische schokken of kortsluiting bestaat.

- U mag dit product alleen gebruiken met een spanning tussen: 100-240 V en 50-60 Hz.
- · Probeer dit apparaat nooit met een andere spanning te gebruiken.
- · Controleer of alle elektrische aansluitingen van het systeem in overeenstemming zijn met de instructies voor het gebruikt.
- In commerciële instellingen moet u zich houden aan de voorschriften ter voorkoming van ongevallen met elektrische installaties.
- In scholen, traininglocaties, werkplaatsen, enz. moet gekwalificeerd personeel aanwezig zijn om de werking van de elektronische apparatuur te controleren.
- · U moet de instructies voor het gebruik van andere op het systeem aangesloten apparaten opvolgen.
- · Neem contact op met een ervaren persoon als u twijfels hebt over de werking of de veiligheid van de apparatuur.
- Sluit nooit elektrische apparaten aan of met natte handen en ontkoppel nooit elektrische apparaten met natte handen.
- · Controleer bij het installeren van dit product of de voedingskabels niet beschadigd kunnen raken.
- · Vervang nooit zelf beschadigde elektrische kabels! Verwijder ze in dat geval en neem contact op met een expert.
- · De netvoeding moet zich dicht bij het apparaat bevinden en moet gemakkelijk toegankelijk zijn.
- Een schakelinrichting (een scheidingsschakelaar, stroomonderbreker of gelijkwaardige inrichting) moet gemakkelijk toegankelijk zijn en geïntegreerd zijn in de elektrische installatie van het gebouw voor apparatuur die permanent op de elektrische installatie is aangesloten.
- · Houd de ruimte rond het apparaat vrij om voldoende ventilatie te garanderen.
- De ventilatie mag niet worden geblokkeerd door de ventilatieopening af te dekken met een voorwerp zoals een krant, tafelkleed of gordijn, enz.
- · Plaats geen bronnen met open vuur, zoals brandende kaarsen, op het apparaat.
- · Houd u aan de bedrijfstemperatuur van het product.
- Het apparaat mag niet worden blootgesteld aan stromende of spattende vloeistoffen en er mogen geen met vloeistof gevulde voorwerpen op het apparaat worden geplaatst.

# Initiatieven voor het gebruik van videoproducten

Hartelijk dank dat u voor EZVIZ-producten heeft gekozen.

Technologie beïnvloedt elk aspect van ons leven. Als hightechbedrijf zijn wij ons steeds meer bewust van de rol die technologie speelt bij de verbetering van de bedrijfsefficiëntie en de levenskwaliteit, maar ook van de potentiële schade van een verkeerd gebruik ervan. Videoproducten zijn bijvoorbeeld in staat om echte, volledige en duidelijke beelden op te nemen. Dit biedt een grote waarde in retrospectief en bij het behouden van realtime feiten. Het kan echter ook leiden tot een inbreuk op de legitieme rechten en belangen van een derde indien videogegevens op oneigenlijke wijze worden verspreid, gebruikt en/of verwerkt. Vanuit de filosofie "Technologie voor het goede" verzoekt EZVIZ dat iedere eindgebruiker van videotechnologie en videoproducten zich houdt aan alle toepasselijke wet- en regelgeving alsmede ethische gebruiken, met als doel gezamenlijk een betere gemeenschap te creëren.

Lees de volgende initiatieven zorgvuldig:

1. ledereen heeft een redelijke verwachting van privacy. De installatie van videoproducten mag niet in strijd zijn met deze redelijke verwachting. Daarom moet bij de installatie van videoproducten in openbare ruimten op redelijke en doeltreffende wijze een waarschuwing worden gegeven en moet het deurbelbereik worden verduidelijkt. Voor niet-openbare ruimten worden de rechten en belangen van derden geëvalueerd wanneer videoproducten worden geïnstalleerd, met inbegrip van, maar niet beperkt tot, het installeren van videoproducten alleen na instemming van de belanghebbenden, en het niet installeren van zeer onzichtbare videoproducten.

2. Videoproducten zijn bedoeld om echte activiteiten in een bepaalde tijd en ruimte en onder specifieke omstandigheden vast te leggen. Daarom moet elke gebruiker eerst in redelijkheid zijn eigen rechten in een dergelijk specifiek toepassingsgebied bepalen, om te voorkomen dat inbreuk wordt gemaakt op de eigendomsrechten, privacy of andere legitieme rechten van een derde.

3. Tijdens het gebruik van videoproducten zullen van echte scènes afgeleide videobeeldgegevens blijven worden gegenereerd, waaronder een grote hoeveelheid biologische gegevens (zoals gezichtsbeelden), en de gegevens zouden verder kunnen worden toegepast of herbewerkt. De videoproducten zelf konden geen onderscheid maken tussen goed en slecht wat betreft het gebruik van de gegevens die louter op basis van de beelden die door de videoproducten zijn vastgelegd. Het resultaat van het gebruik van gegevens hangt af van de methode en het doel van het gebruik van de gegevensbeheerders. Daarom moeten de gegevensbeheerders niet alleen alle toepasselijke wet- en regelgeving en andere normatieve vereisten naleven, maar ook de internationale normen, de sociale moraal, de goede zeden, gangbare praktijken en andere niet-verplichte vereisten in acht nemen, en de persoonlijke levenssfeer, het portretrecht en andere rechten en belangen van het individu eerbiedigen.

4. Bij de verwerking van videogegevens die voortdurend door videoproducten worden gegenereerd, moet altijd rekening worden gehouden met de rechten, waarden en andere eisen van de verschillende belanghebbenden. In dit verband zijn product- en gegevensbeveiliging van het grootste belang. Daarom moet elke eindgebruiker en gegevensbeheerder alle redelijke en noodzakelijke maatregelen treffen om de veiligheid van de gegevens te waarborgen en het uitlekken, de ongeoorloofde bekendmaking en het ongeoorloofde gebruik van gegevens te voorkomen, met inbegrip van, maar niet beperkt tot, het instellen van toegangscontrole, het selecteren van een geschikte netwerkomgeving (internet of intranet) waar videoproducten worden aangesloten, en het instellen en voortdurend optimaliseren van netwerkbeveiliging.

5. Videoproducten hebben een grote bijdrage geleverd aan de verbetering van de sociale zekerheid in de hele wereld. Wij geloven dat deze producten ook een actieve rol zullen spelen in meer aspecten van het sociale leven. Elk misbruik van videoproducten dat een schending van de mensenrechten inhoudt of tot criminele activiteiten leidt, is in strijd met de oorspronkelijke bedoeling van technologische innovatie en productontwikkeling. Daarom moet elke gebruiker een evaluatie- en volgmechanisme voor zijn producttoepassing instellen om ervoor te zorgen dat elk product op een correcte en redelijke manier en te goeder trouw wordt gebruikt.